HAMELACHA 23 HOLON 58850, ISRAEL FAX. (972-3)6963586 . פקס <u>געובוס דועי יסו אול בעייבר מ</u> רחוב המלאכה 23 ,ת.ד 1988 חולון 58118 טל.TEL(972-3) 6961942

# Windows: How To Install Sawgrass Print Manager

#### 1. תחילה יש ליצור משתמש באתר של סוגראס Create Account

גלובוס

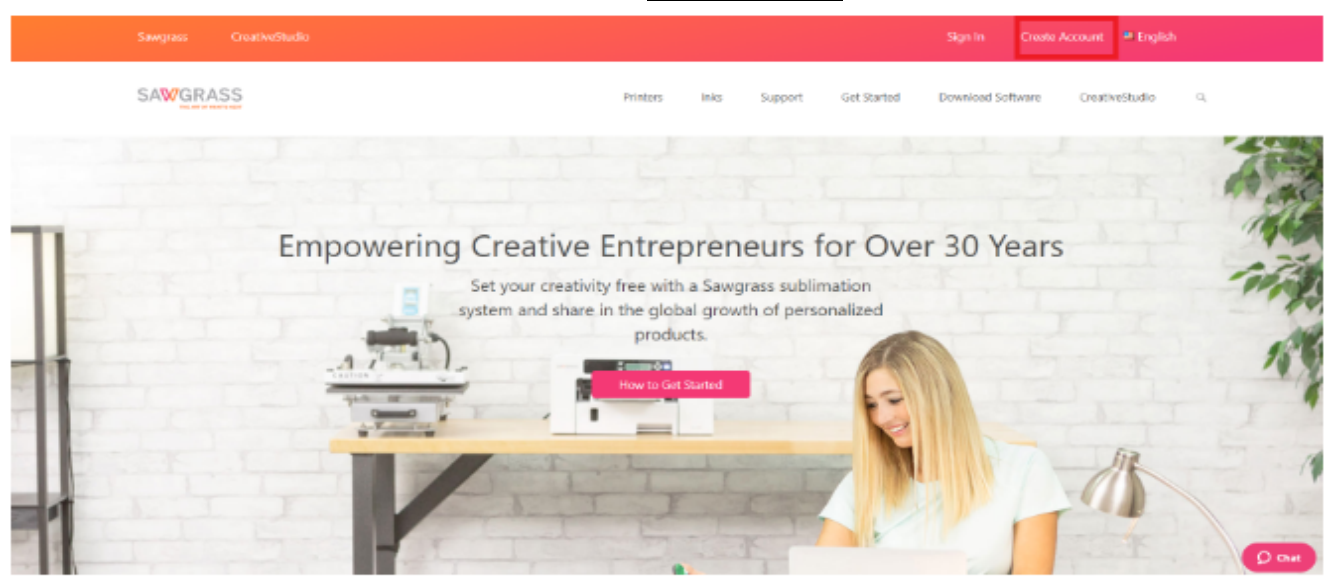

#### Print Manager : ואז על Get Started :יש ללחוץ על: 2

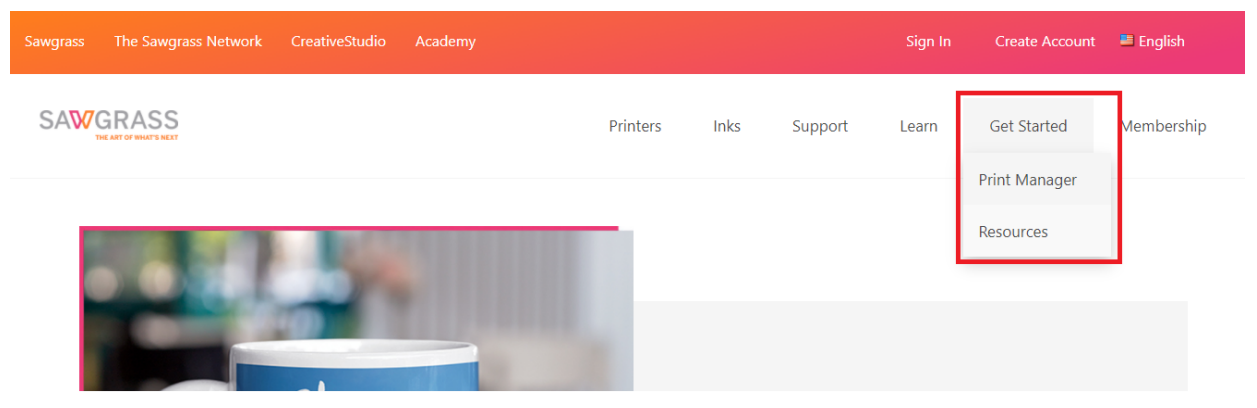

HAMELACHA 23 HOLON 58850, ISRAEL FAX. (972-3)6963586 . פקס רחוב המלאכה 23 ,ת.ד 1988 חולון 58118 טל.TEL(972-3) 6961942

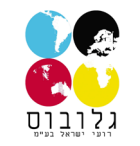

## 3. יש ללחוץ על : Download for Windows

OK

Cancel

|                                                                                                    | Printers                                       | Inks                                            | Support                                                       | Learn                               | Get Started                        | Membership                                |
|----------------------------------------------------------------------------------------------------|------------------------------------------------|-------------------------------------------------|---------------------------------------------------------------|-------------------------------------|------------------------------------|-------------------------------------------|
| Essential Color Managen<br>Sawgrass Print Manager is sophistica<br>easy with simple setup, ir          | nent So<br>ated color mana<br>ntuitive workflo | ftware for<br>agement softwa<br>pw, and powerfu | or Sawc<br>re designed to<br>I print controls                 | grass P<br>make things<br>5.        | rinters                            |                                           |
| Step-by-Step Instructio<br>Setup of a Sawgrass Pr                                                      | ons for<br>rinter                              | + Color<br>Print Ma<br>based o<br>+ Smar        | Management<br>anager uses sma<br>n a combination<br>t Folders | rt technology to<br>of ink, paper a | ensure color accu<br>nd substrate. | racy                                      |
| Download for Windows<br>Terms & Conditions Privacy Policy Cookie Preferences California Privacy Rights | Installatio                                    | on Video                                        | No Be                                                         | ta Available                        | © 202                              | Need a Hand?      O Sawgrass Technologies |
|                                                                                                    |                                                |                                                 | פעילה                                                         | מה יש לה<br>OK                      | רדה הסתיי<br>פה וללחוץ             | 4. לאחר שההו<br>5. יש לבחור ש             |
|                                                                                                    |                                                | Installer La                                    | anguage                                                       |                                     |                                    | ×                                         |
|                                                                                                    |                                                | <b></b>                                         | Please s                                                      | elect a lar                         | guage.                             |                                           |
|                                                                                                    |                                                |                                                 | English                                                       |                                     |                                    | ~                                         |

HAMELACHA 23 HOLON 58850, ISRAEL FAX. (972-3)6963586 . פקס רחוב המלאכה 23, ת.ד 1988 חולון 58118 טל.TEL(972-3) 6961942

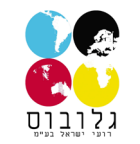

### 6. יש ללחוץ על Install 🐨 Sawgrass Print Manager Setup $\times$ \_ **Choose Components PrintManager** Choose which features of Sawgrass Print Manager you want to install. Check the components you want to install and uncheck the components you don't want to install. Click Install to start the installation. Description Select components to install: 🕀 🗹 SPM Driver Position your mouse Desktop Shortcut over a component to Run on system start see its description. Space required: 124.2 MB Install Cancel

HAMELACHA 23 HOLON 58850, ISRAEL FAX. (972-3)6963586 . פקס רחוב המלאכה 23 ,ת.ד 1988 חולון 58118 טל.TEL(972-3) 6961942

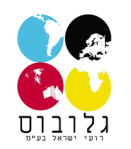

7. יש ללחוץ על Finish

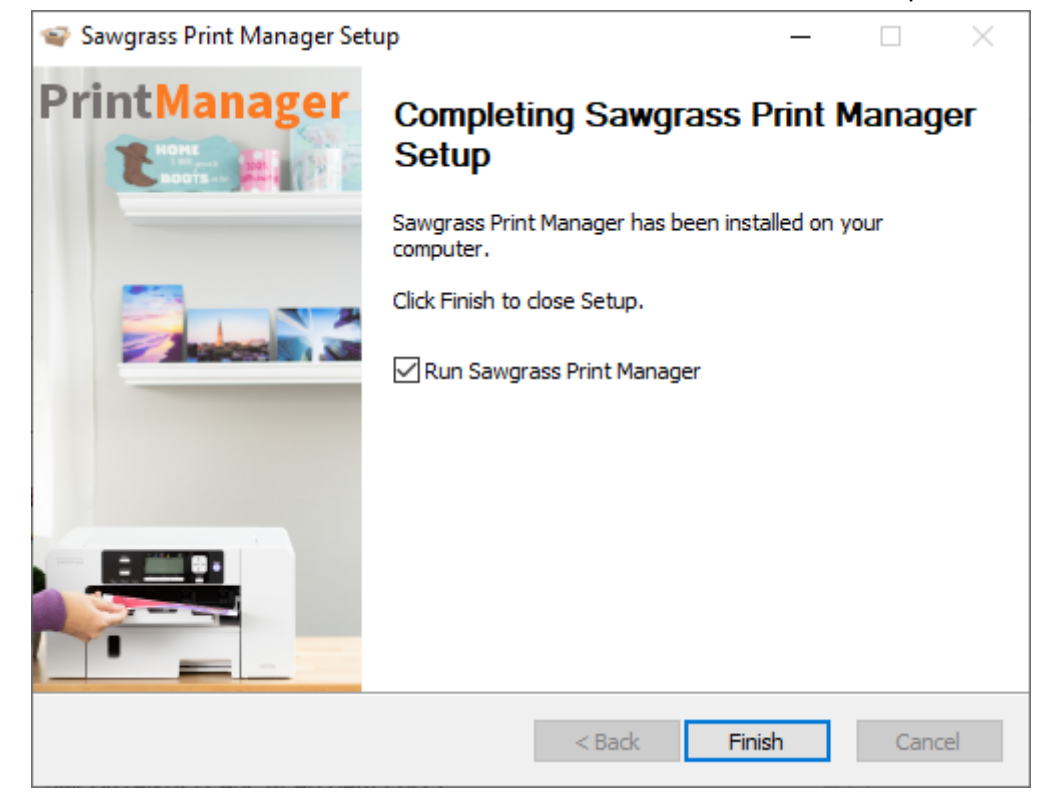

8. לאחר סיום ההתקנה יופיעו על ה: desktop האייקונים של : Creative Studio ושל: 8

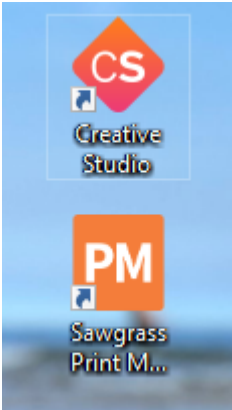

9. יש ללחוץ על Agree: יש ללחוץ און יוצג

HAMELACHA 23 HOLON 58850, ISRAEL FAX. (972-3)6963586 . פקס רחוב המלאכה 23 ,ת.ד 1988 חולון 58118 טל.TEL(972-3) 6961942

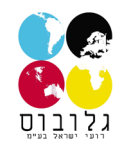

#### $\Theta$ License **Print Manager** END-USER LICENSE AGREEMENT FOR SAWGRASS SOFTWARE - Sawgrass Print Manager(TM) IMPORTANT-PLEASE READ CAREFULLY: This Sawgrass Technologies, Inc. End-User License Agreement ("EULA") is a legal agreement between you (either an individual or a single entity) and Sawgrass Technologies, Inc. for the Sawgrass software product identified above, which includes computer software and may include associated media, printed materials, and "online" or electronic documentation ("SOFTWARE PRODUCT"). By installing, copying, or otherwise using the SOFTWARE PRODUCT, you agree to be bound by the terms of this EULA. These EULA govern your use of the SAWGRASS SOFTWARE, complementing Sawgrass' general Terms and Conditions ("General Terms"; https://www.sawgrassink.com/legal/terms-and-conditions), and, as the case may be, Sawgrass' End User License Agreement for "Sawgrass Creative Studio(TM)". If you do not agree to the terms of this EULA and/or any of the Sawgrass terms referenced above, do not install or use the SOFTWARE PRODUCT. 1. SOFTWARE PRODUCT LICENSE Copyright laws and international copyright treaties, as well as other intellectual property laws and treaties protect the SOFTWARE PRODUCT. The SOFTWARE PRODUCT is licensed, not sold. The title to, and ownership of, this SOFTWARE PRODUCT remains with Sawgrass Technologies, Inc. (Sawgrass). 2. GRANT OF LICENSE. This EULA grants you the following rights: - This license is attributed and provided to you for your use according to the terms hereof. You may install and use the SOFTWARE PRODUCT packaged herewith to practice the printing process described in U.S. Patent No. 5,488,907 (the "Sawgrass Process"). You agree not to use the SOFTWARE PRODUCT for any Disagree other purpose or in any process except as expressly permitted hereby. The

HAMELACHA 23 HOLON 58850, ISRAEL FAX. (972-3)6963586 . פקס רחוב המלאכה 23 ,ת.ד 1988 חולון 58118 טל.TEL(972-3) 6961942 5

גלובוס

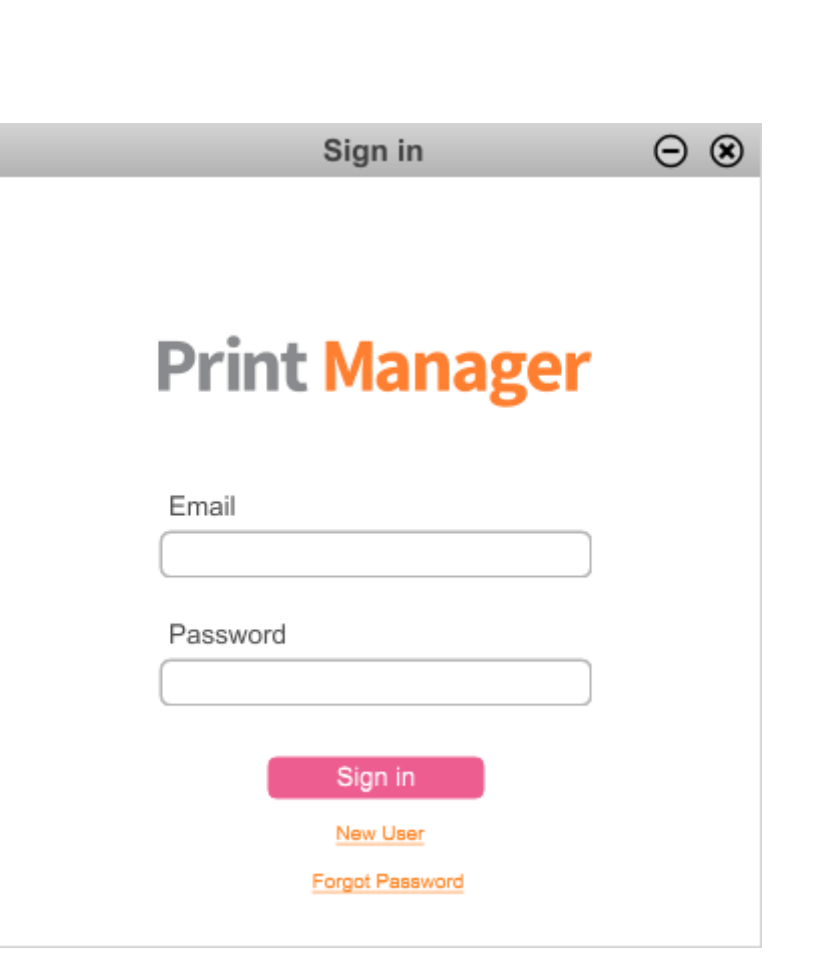

10. יש להכניס את האימייל והסיסמה שהוכנסו בחשבון המשמש בסעיף 1

HAMELACHA 23 HOLON 58850, ISRAEL FAX. (972-3)6963586 . פקס רחוב המלאכה 23 ,ת.ד 1988 חולון 58118 טל.TEL(972-3) 6961942

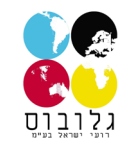

Add New Printer :ש ללחוץ על. 11. יש ללחוץ

| Print                   | er Settings          |     | e        | ) | ۲  |
|-------------------------|----------------------|-----|----------|---|----|
| Name                    | Ink                  |     | Enabled  |   | ]_ |
| RICOH AficioSG3110DN RP | SubliJet-R           | •   | <b>ø</b> |   | 1  |
| RICOH AficioSG3110DNw R | SubliJet-R           | -   | <b>ø</b> |   |    |
| RICOH AficioSG7100DN RP | SubliJet-R           | •   | 🥑        |   |    |
| SAWGRASS SG400 RPCS-R   | SubliJet-HD          | •   | 🥑        |   |    |
| SAWGRASS SG1000         | SubliJet-UHD         | •   | 🥑        |   |    |
| SAWGRASS SG800 RPCS-R   | SubliJet-HD          | •   | 🥑        |   |    |
| MUTOH VJ-628            | SubliJet-HD ProPhoto | •   | 🥑        |   |    |
| GelSprinter GX e3300N   | SubliJet-R           | •   | 🥑        |   |    |
| GelSprinter GX e7700N   | SubliJet-R           | •   | 🥑        |   |    |
|                         |                      |     |          |   |    |
| Add New Printer         | Sa                   | ave |          |   |    |

**Printer driver Installation** 

HAMELACHA 23 HOLON 58850, ISRAEL FAX. (972-3)6963586 . פקס רחוב המלאכה 23 ,ת.ד 1988 חולון 58118 טל.TEL(972-3) 6961942

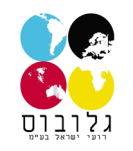

|                     | Add New Printer         | $\ominus$ $\otimes$ |
|---------------------|-------------------------|---------------------|
| Print Manager       | Printer Model:          |                     |
| I Laugh In The Face | Ink:<br>(Select an Ink) |                     |
| Of Danger           |                         | Next                |

2. יש ללחוץ על: Update

HAMELACHA 23 HOLON 58850, ISRAEL FAX. (972-3)6963586 . פקס רחוב המלאכה 23 ,ת.ד 1988 חולון 58118 טל.TEL(972-3) 6961942

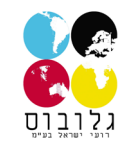

|                    | Add New Printer                                                                                           | $\Theta$ |
|--------------------|----------------------------------------------------------------------------------------------------|----------|
| Print Manager      | Install Printer Driver<br>Click "Update" to install the required printer driver.                          |          |
|                    | Driver: SAWGRASS SG500<br>Required Driver Version: 1.2.0.0<br>Installed Driver Version: 1.1.0.0<br>Update |          |
| CO BIC<br>FOR HONE | Back Nex                                                                                                  | xt       |

Next אז ללחוץ l accept the agreement" ואז ללחוץ. יש לבחור: "I accept the agreement

HAMELACHA 23 HOLON 58850, ISRAEL FAX. (972-3)6963586 . פקס רחוב המלאכה 23 ,ת.ד 1988 חולון 58118 טל.TEL(972-3) 6961942

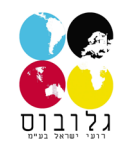

| Install Printer Driver                                                                                                    | $\times$ |
|----------------------------------------------------------------------------------------------------|----------|
| License Agreement><br>Do you accept the terms of the License Agreement?                                                                                                    |          |
| Please read the following License Agreement carefully. If you accept the agreement, click the [Agree] button to continue the installation.                                                                                                    |          |
| SOFTWARE LICENSE AGREEMENT<br>YOU, THE END USER, SHALL USE THIS SOFTWARE("THE SOFTWARE") ACCORDING TO THE TERMS OF THIS AGREEMENT.<br>BY LOADING THE SOFTWARE INTO ANY COMPUTER, YOU ARE AGREEING TO BE BOUND BY THESE TERMS. IF YOU DO NOT<br>ACCEPT THE TERMS OF THIS AGREEMENT, YOU MAY NOT LOAD THIS SOFTWARE INTO ANY COMPUTER.<br>Grant of License<br>The Software is licensed for use by you for the equipment packaged with the Software or designated by its supplier ("the<br>equipment"). You are permitted to use the Software on any computer which permits electronic access to the equipment. You<br>are not permitted to rent or lease the Software or to transfer your rights under this license to a third party. | ^        |
| Acceptance                                                                                                    | ~        |
| ● I accept the agreement.                                                                                                    |          |
| ○ I don't accept the agreement.                                                                                                    |          |
| Next > Cancel                                                                                                    |          |

Next אז ללחוץ "Add a new printer" אי ללחוץ. יש לבחור

HAMELACHA 23 HOLON 58850, ISRAEL FAX. (972-3)6963586 . פקס רחוב המלאכה 23 ,ת.ד 1988 חולון 58118 טל.TEL(972-3) 6961942

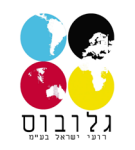

| Install Printer | Driver                                                                                                    |        |        | ×      |
|-----------------|----------------------------------------------------------------------------------------------------|--------|--------|--------|
|                 | <method driver="" install="" printer="" to=""><br/>Select the method to install a printer driver.</method> |        |        |        |
| Select the m    | ethod to install a printer driver then click [Next] to continue.                                           |        |        |        |
|                 | Add a new printer                                                                                          |        |        |        |
|                 | O Update the current printer                                                                               |        |        |        |
|                 |                                                                                                    |        |        |        |
|                 |                                                                                                    |        |        |        |
|                 |                                                                                                    |        |        |        |
|                 |                                                                                                    | < Back | Next > | Cancel |

Next אז ללחוץ connect USB cable יש לבחור.

HAMELACHA 23 HOLON 58850, ISRAEL FAX. (972-3)6963586 . פקט רחוב המלאכה 23 ,ת.ד 1988 חולון 58118 טל.TEL(972-3) 6961942

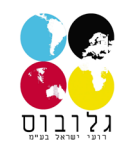

| Install Printer | Driver                                                                                                    | $\times$ |
|-----------------|----------------------------------------------------------------------------------------------------|----------|
|                 | <select add="" method="" printer="" to=""><br/>Select the method to add a printer.</select>                                                          |          |
| Select a met    | hod to add printer then click [Next] to continue.                                                                                                    |          |
|                 | <ul> <li>Connect to a printer port or LAN</li> <li>Search for printers automatically</li> <li>Search for printers by specified IP Address</li> </ul> |          |
|                 | <ul> <li>Select a port or specify a new port</li> <li>Connect USB cable</li> </ul>                                                                   |          |
|                 | < Back Next > Cancel                                                                                                    |          |

0. יש לוודא שהמדפסת לא דלוקה ושכבל ה: USB מנותק ואז ללחוץ Next

HAMELACHA 23 HOLON 58850, ISRAEL FAX. (972-3)6963586 . פקס רחוב המלאכה 23 ,ת.ד 1988 חולון 58118 טל.TEL(972-3) 6961942

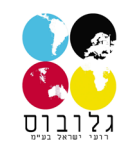

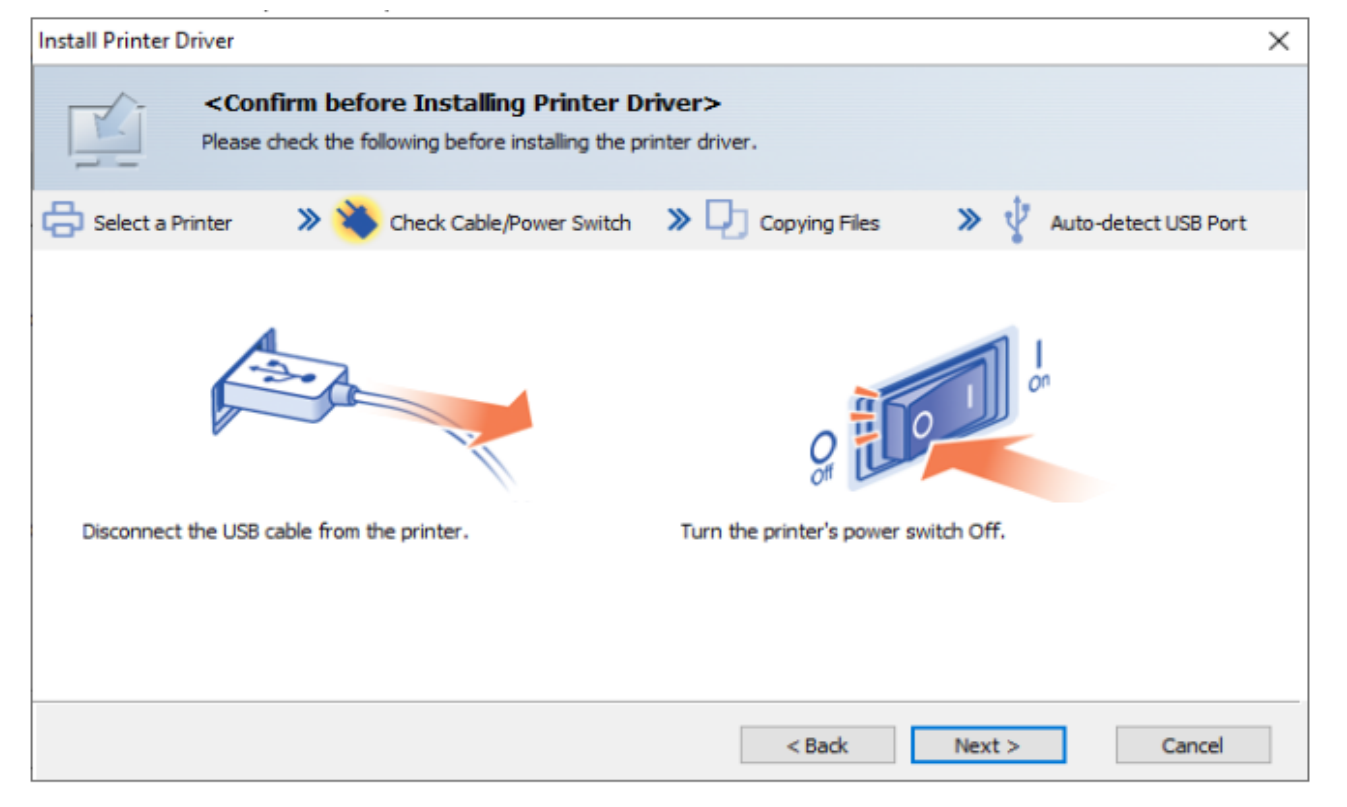

7. לאחר מכן תתבקשו להדליק את המדפסת ולחבר את כבל ה: USB, כשהמדפסת תאותר ההתקנה תעבור למסך הבא

HAMELACHA 23 HOLON 58850, ISRAEL FAX. (972-3)6963586 . פקס רחוב המלאכה 23 ,ת.ד 1988 חולון 58118 טל.TEL(972-3) 6961942

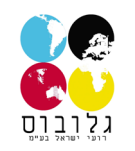

| Install Printer Driver                                                                                                    | $\times$ |
|----------------------------------------------------------------------------------------------------|----------|
| Auto-detect USB Port><br>Waiting for a printer recognition                                                                                                    |          |
| 🖶 Select a Printer 🔹 🔌 Check Cable/Power Switch 🔉 🖵 Copying Files 🔹 🔌 🜵 Auto-detect USB Port                                                                                                    |          |
|                                                                                                    |          |
| Connect the USB cable to your computer. Turn the power switch On.                                                                                                    |          |
| The computer should detect a printer automatically. Please wait.<br>It may take some time to detect a printer.<br>When you connect via LAN or to a printer port manually, click [Stop Auto-detecting].<br>Confirm that [Found New Hardware Wizard] is not in use.<br>When it is in use, close [Found New Hardware Wizard] and this dialog box, then start over the installation. |          |
| Waiting for a connection. Stop Auto-detecting                                                                                                    |          |

HAMELACHA 23 HOLON 58850, ISRAEL FAX. (972-3)6963586 . פקס רחוב המלאכה 23 ,ת.ד 1988 חולון 58118 טל.TEL(972-3) 6961942

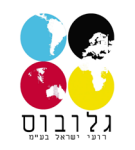

| Install Printer Driver                                  | × |
|---------------------------------------------------------|---|
| Calast and ast Drister                                  | ~ |
| Select and set Printer.                                 |   |
| Change settings for `Printer Name`                      |   |
| SAWGRASS SG500                                          |   |
| Restore Defaults Resets settings to the initial status. |   |
| Continue Cance                                          | I |

8. יש ללחוץ על: Continue

HAMELACHA 23 HOLON 58850, ISRAEL FAX. (972-3)6963586 . פקס רחוב המלאכה 23 ,ת.ד 1988 חולון 58118 טל.TEL(972-3) 6961942

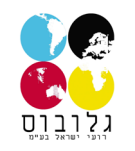

| Install Pr    | inter Driver                                                                                                    | $\times$ |
|---------------|----------------------------------------------------------------------------------------------------|----------|
| To selec      | t a printer from the printer name list to make the initial settings, click [Set Now] button.                                     |          |
| More th       | an one printer can be selected. Initial settings can be made later from printer properties.                                      |          |
| * The<br>Clos | settings are automatically applied when printer properties is displayed.<br>The printer properties to continue the installation. |          |
|               | Printer Name                                                                                                    |          |
|               | SAWGRASS SG500                                                                                                    |          |
|               |                                                                                                    |          |
|               |                                                                                                    |          |
|               |                                                                                                    |          |
|               |                                                                                                    |          |
|               |                                                                                                    |          |
|               |                                                                                                    |          |
|               | Set Now Do not Set No                                                                                                    | w        |

Set Now :יש ללחוץ על.9

10. יש ללחוץ על: OK

HAMELACHA 23 HOLON 58850, ISRAEL FAX. (972-3)6963586 . פקס רחוב המלאכה 23 ,ת.ד 1988 חולון 58118 טל.TEL(972-3) 6961942

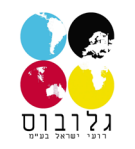

| 📾 SAWGRASS SG500 Properties              |            |                             | $\times$ |
|------------------------------------------|------------|-----------------------------|----------|
| Accessories Advanced Options             |            |                             |          |
|                                          |            |                             |          |
| Options                                  |            |                             |          |
| Tray 2                                   | 🚺 🗌 Tray 3 |                             |          |
| Bypass Tray                              |            |                             |          |
| Total Memory:                            |            |                             |          |
| 512MB                                    | ~          |                             |          |
| Input Tray Settings                      |            |                             |          |
| Input Tray Settings List:                |            | Change Input Tray Settings  |          |
| Automatically Update Printer Information |            | Update Now Restore Defaults |          |
|                                          |            | OK Cance                    | I        |

11.יש ללחוץ על: Next

HAMELACHA 23 HOLON 58850, ISRAEL FAX. (972-3)6963586 . פקס רחוב המלאכה 23 ,ת.ד 1988 חולון 58118 טל.TEL(972-3) 6961942

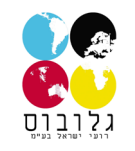

| Install Printer Driver |                                                                                                    | $\times$ |
|------------------------|----------------------------------------------------------------------------------------------------|----------|
|                        | <status monitor=""></status>                                                                              |          |
| E                      | This enables you to check printing progress, error display, etc.<br>Select how to display Status Monitor. |          |
|                        | Status Monitor display settings                                                                           | 1        |
|                        | Start monitoring when printing starts                                                                     |          |
|                        | Always on top                                                                                             |          |
| X  = 1                 | Only when error(s) occur                                                                                  |          |
|                        | Start monitoring when PC starts.                                                                          |          |
|                        | Monitor printers using same port by one monitor                                                           |          |
|                        | Always display icon                                                                                       |          |
|                        | Notify cartridge replacement                                                                              |          |
|                        | Refresh interval                                                                                          | 1        |
|                        | Refresh Status Monitor 10 🕂 second(s)                                                                     |          |
|                        |                                                                                                    |          |
|                        | < Back Next > Cancel                                                                                      |          |

12. יש ללחוץ על: Finish

HAMELACHA 23 HOLON 58850, ISRAEL FAX. (972-3)6963586 - פקס רחוב המלאכה 23 ,ת.ד 1988 חולון 58118 טל.TEL(972-3) 6961942

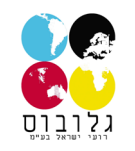

| Install Printer Driver                                                                                                    |   |
|----------------------------------------------------------------------------------------------------|---|
| Printer Driver Installation Complete><br>The printer driver installation was completed.                                                                                                    |   |
| Refer to the following report.                                                                                                    |   |
| File creation date :       2020/09/10 10:06:57         RP_SETUP version :       4, 9, 1, 200         Computer name :       SG41-5T524Q2         Login user name :       David         Operating system :       10.0.2.1 (x64)         Setup :       [Add a new printer] has been selected.         End status :       The printer driver installation was successfully completed.         Driver added.       SAWGRASS SG500 [Type 3 - User-Mode (x64)]         Printer added.       SAWGRASS SG500 | ~ |
| Finish                                                                                                    |   |

#### 13. ההתקנה הסתיימה יש לוודא לפני ההדפסה שה:Sawgrass Print Manager פועל, אחרת המדפסת לא תוכל להדפיס

desktop : פועל יופיע האייקון שלו בשורת המשימות אם הוא לא מופיע יש ללחוץ פעמיים על האייקון שלו ב: SPM.